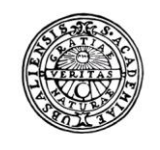

UPPSALA UNIVERSITET

# Raindance -Leverantörsregister

Lathund för sökning av leverantör

| Fakturor         Bokförings-<br>order         Beslutsstöd         Projekt | Administrera | Avancerat |
|---------------------------------------------------------------------------|--------------|-----------|
|---------------------------------------------------------------------------|--------------|-----------|

## Innehållsförteckning

| Leverantörsregister                                  | 3 |
|------------------------------------------------------|---|
| Sökning i leverantörsregistret                       | 3 |
| Sökning/Visning i leverantörsregistret via Avancerat | 4 |
| Betalsätt                                            | 6 |
| Leverantör saknas/passiv i registret                 | 6 |

Avancerat

Administrera

# Leverantörsregister

Fakturor

Det finns två typer av leverantörer, svenska och utländska. I systemet läggs de leverantörer som har **svenskt momsregistreringsnr, svenskt betalningssätt** och som fakturerar i **SEK** som svensk leverantör och övriga läggs upp som utländsk leverantör. Genom leverantörens id:nr syns det vilken typ det är. Utländska leverantörer har löpnr med ett inledande U och svenska leverantörer har endast ett löpnr.

Beslutsstöd

Projekt

Bokförings-

order

#### Lev.id

| Löpnummer | svenska leverantörer     |
|-----------|--------------------------|
| U+löpnr   | utländska leverantörer   |
| P+löpnr   | används endast av HR-avd |
| PU+löpnr  | används endast av HR-avd |

#### Sökning i leverantörsregistret

I funktionen Sök leverantör, som du når via menyn, **Fakturor**  $\rightarrow$  **Sök**  $\rightarrow$  **Leverantör**, kan du söka leverantör. Ange leverantörsid för visning av en specifik leverantör. Vet du inte leverantörsid kan du söka genom att ange del av leverantörens namn följt av \* eller \* både före och efter, t.ex. Stud\* för att söka på alla leverantörer som börjar med stud. Du kan också söka via BG, PG, bankkonto, momsregistreringsnummer/VAT eller organisationsnr.

Vill du även söka passiva leverantörer markerar du Sök även passiva.

Klicka på Sök och leverantörer listas enligt din sökning.

| <u>k</u> *                                        | Fakturor Bokföringsor |             |                        |                |         | 0        |     |   |
|---------------------------------------------------|-----------------------|-------------|------------------------|----------------|---------|----------|-----|---|
| Sök 👻 Kont                                        | era/Attestera Signera | Kundfaktura | Journaler <del>-</del> | Frågor & Analy | s       |          |     |   |
| Sök leveran<br>Leverantör 🖡<br>Sök även passiva 💭 | tör                   | Sök         |                        |                |         |          |     | 1 |
| ld ≞                                              | Namn                  |             | Namn 2                 | Pos            | tadress | Postnumm | Ort |   |
|                                                   |                       |             |                        |                |         |          |     |   |

Kolumnerna i bilden är sorteringsbara och kan föras över till Excel.

För att se mer information om en leverantör dubbelklickar du på raden eller markerar raden och klicka på <u>Visa</u>. I den bild som sen visas finns knappar för <u>Bankkonto</u> och <u>Factoring</u> på svenska leverantörer och <u>Utlandsbank ISO</u> och <u>Utlandsbank</u> på utländska leverantörer.

| 7                                                                                                    | Fakturor                                                                                                    | Bokt                   | förings-<br>er                                                                                                    | Beslu                                                                                                    | ıtsstöd                                                                                                    | Projekt                                                                                                    | Ad        | ministrera                                                                      |                                                                    | Avan |
|----------------------------------------------------------------------------------------------------|----------------------------------------------------------------------------------------------------|------------------------|----------------------------------------------------------------------------------------------------|----------------------------------------------------------------------------------------------------|----------------------------------------------------------------------------------------------------|----------------------------------------------------------------------------------------------------|-----------|---------------------------------------------------------------------------------|--------------------------------------------------------------------|------|
|                                                                                                    |                                                                                                    |                        |                                                                                                    |                                                                                                    |                                                                                                    |                                                                                                    |           |                                                                                 |                                                                    |      |
| Sök l                                                                                                    | everantör                                                                                                    |                        |                                                                                                    |                                                                                                    |                                                                                                    |                                                                                                    |           |                                                                                 |                                                                    |      |
|                                                                                                    |                                                                                                    |                        |                                                                                                    |                                                                                                    |                                                                                                    |                                                                                                    |           |                                                                                 |                                                                    |      |
| everantör                                                                                                | ptud*                                                                                                    | SOK                    |                                                                                                    |                                                                                                    |                                                                                                    |                                                                                                    |           |                                                                                 |                                                                    |      |
| sok aven pa                                                                                              |                                                                                                    |                        |                                                                                                    |                                                                                                    |                                                                                                    |                                                                                                    |           |                                                                                 | x                                                                  | Ē    |
| ld                                                                                                    | Namn ≜                                                                                                    | Namn 2                 | Postadress                                                                                                    | Postnum                                                                                                    | Ort                                                                                                    | Bankgiro                                                                                                    | PlusGiro  | Saldo                                                                           | Passiv                                                             |      |
| 107075                                                                                                   | Stift Västmanland-Dala Nations S                                                                                                    | Studenthostäder        | Svartmangatan 14                                                                                                    | 753 12                                                                                                    | Unnsala                                                                                                    | 5200-5115                                                                                                    | 1         | 7438.00                                                                         | Nei                                                                | ^    |
| 12/0/5                                                                                                   | Stitt. Vastitianiana Dala Nations S                                                                                                    | Studentbostauer        | or an and an a gatan 1 - Fai                                                                                                    | 10012                                                                                                    | oppould                                                                                                    | 02000110                                                                                                    |           | 1400,00                                                                         |                                                                    | 1000 |
| 38087                                                                                                    | STS-sektionen;Studentföreningen                                                                                                    | Statembostater         | c/o U-a teknol nat                                                                                                    | 752 37                                                                                                    | UPPSALA                                                                                                    | 353-8105                                                                                                    |           | 0,00                                                                            | Nej                                                                |      |
| 38087<br>7282                                                                                            | STS-sektionen;Studentföreningen<br>Studentbokhandeln                                                                                                    | Statembostater         | c/o U-a teknol nat<br>Box 2071                                                                                                    | 752 37<br>750 02                                                                                           | UPPSALA<br>UPPSALA                                                                                                 | 353-8105<br>5372-6212                                                                                        |           | 0,00                                                                            | Nej<br>Nej                                                         |      |
| 38087<br>7282<br>60568                                                                                   | STS-sektionen;Studentföreningen<br>Studentbokhandeln<br>Studentbostäder i Linköping AB                                                                                                    | Studentbostader        | c/o U-a teknol nat<br>Box 2071<br>Box 10052                                                                                                    | 752 37<br>750 02<br>580 10                                                                                 | UPPSALA<br>UPPSALA<br>LINKÖPING                                                                                    | 353-8105<br>5372-6212                                                                                        | 4904704-6 | 0,00 0,00 5678,00                                                               | Nej<br>Nej<br>Nej                                                  |      |
| 127075<br>38087<br>7282<br>60568<br>61518                                                                | STS-sektionen;Studentföreningen<br>Studentbokhandeln<br>Studentbostäder i Linköping AB<br>Studentföreningen FREUD                                                                                                    | Sidembosider           | c/o U-a teknol nat<br>Box 2071<br>Box 10052<br>Box 1225                                                                                                    | 752 37<br>750 02<br>580 10<br>751 42                                                                       | UPPSALA<br>UPPSALA<br>LINKÖPING<br>UPPSALA                                                                         | 353-8105<br>5372-6212<br>5438-0548                                                                           | 4904704-6 | 0,00<br>0,00<br>5678,00<br>0,00                                                 | Nej<br>Nej<br>Nej<br>Nej                                           |      |
| 127075<br>38087<br>7282<br>60568<br>61518<br>118207                                                      | STK-sektionen; Studentföreningen<br>Studentbokhandeln<br>Studentbostäder i Linköping AB<br>Studentföreningen FREUD<br>Studentföreningen Psykologistion                                                                                                    | c/o Inst för psykologi | c/o U-a teknol nat<br>Box 2071<br>Box 10052<br>Box 1225<br>Box 1225                                                                                                    | 752 37<br>750 02<br>580 10<br>751 42<br>751 42                                                             | UPPSALA<br>UPPSALA<br>LINKÖPING<br>UPPSALA<br>UPPSALA                                                              | 353-8105<br>5372-6212<br>5438-0548                                                                           | 4904704-6 | 0,00<br>0,00<br>5678,00<br>0,00<br>0,00                                         | Nej<br>Nej<br>Nej<br>Nej<br>Nej                                    |      |
| 127075<br>38087<br>7282<br>60568<br>61518<br>118207<br>9870                                              | STK-sektionen; Studentföreningen<br>Studentbokhandeln<br>Studentbostäder i Linköping AB<br>Studentföreningen FREUD<br>Studentföreningen Psykologistion<br>Studenthälsan i Uppsala                                                                                                    | c/o Inst för psykologi | c/o U-a teknol nat<br>Box 2071<br>Box 10052<br>Box 1225<br>Box 1225<br>Övre Slottsgatan 7                                                                                                    | 752 37<br>750 02<br>580 10<br>751 42<br>751 42<br>753 10                                                   | UPPSALA<br>UPPSALA<br>LINKÖPING<br>UPPSALA<br>UPPSALA                                                              | 353-8105<br>5372-6212<br>5438-0548<br>275-1725                                                               | 4904704-6 | 0,00<br>0,00<br>5678,00<br>0,00<br>0,00                                         | Nej<br>Nej<br>Nej<br>Nej<br>Nej<br>Nej                             |      |
| 127075<br>38087<br>7282<br>60568<br>61518<br>118207<br>9870<br>72907                                     | STK-sektionen; Studentföreningen<br>Studentbokhandeln<br>Studentbostäder i Linköping AB<br>Studentföreningen FREUD<br>Studentföreningen Psykologistion<br>Studenthälsan i Uppsala<br>Studentkår Rindi; Gotlands                                                                                                    | c/o Inst för psykologi | c/o U-a teknol nat<br>Box 2071<br>Box 10052<br>Box 1225<br>Box 1225<br>Övre Slottsgatan 7<br>Tage Cervinsgatan                                                                                | 752 37<br>750 02<br>580 10<br>751 42<br>751 42<br>753 10<br>621 56                                         | UPPSALA<br>UPPSALA<br>LINKÖPING<br>UPPSALA<br>UPPSALA<br>UPPSALA<br>Visby                                          | 2255 5115<br>353-8105<br>5372-6212<br>5438-0548<br>275-1725<br>5076-0297                                     | 4904704-6 | 0,00<br>0,00<br>5678,00<br>0,00<br>0,00<br>0,00                                 | Nej<br>Nej<br>Nej<br>Nej<br>Nej<br>Nej<br>Nej                      |      |
| 127075<br>38087<br>7282<br>60568<br>61518<br>118207<br>9870<br>72907<br>9079                             | STK-sektionen; Studentföreningen<br>Studentbokhandeln<br>Studentbostäder i Linköping AB<br>Studentföreningen FREUD<br>Studentföreningen Psykologistion<br>Studenthälsan i Uppsala<br>Studenthäl Rindi; Gotlands<br>Studentlitteratur                                                                                                    | c/o Inst för psykologi | c/o U-a teknol nat<br>Box 2071<br>Box 10052<br>Box 1225<br>Box 1225<br>Övre Slottsgatan 7<br>Tage Cervinsgatan<br>Box 141                                                                     | 752 37<br>750 02<br>580 10<br>751 42<br>751 42<br>753 10<br>621 56<br>221 00                               | UPPSALA<br>UPPSALA<br>LINKÖPING<br>UPPSALA<br>UPPSALA<br>UPPSALA<br>Visby<br>LUND                                  | 2255 3110<br>3553-8105<br>5372-6212<br>5438-0548<br>275-1725<br>5076-0297<br>171-7701                        | 4904704-6 | 0,00<br>0,00<br>5678,00<br>0,00<br>0,00<br>0,00<br>0,00                         | Nej<br>Nej<br>Nej<br>Nej<br>Nej<br>Nej<br>Nej                      |      |
| 127073<br>38087<br>7282<br>60568<br>61518<br>118207<br>9870<br>72907<br>9079<br>102080                   | STK-sektionen; Studentföreningen<br>Studentbokhandeln<br>Studentbostäder i Linköping AB<br>Studentföreningen FREUD<br>Studentföreningen Psykologistion<br>Studenthälsan i Uppsala<br>Studenthälsan i Uppsala<br>Studentkår Rindi; Gotlands<br>Studentlitteratur<br>Studentmedia i Sverige AB                                                                      | c/o Inst för psykologi | c/o U-a teknol nat           Box 2071           Box 10052           Box 1225           Box 1225           Övre Slottsgatan 7           Tage Cervinsgatan           Box 141           Box 3028 | 752 37<br>750 02<br>580 10<br>751 42<br>751 42<br>753 10<br>621 56<br>221 00<br>169 03                     | UPPSALA<br>UPPSALA<br>LINKÖPING<br>UPPSALA<br>UPPSALA<br>UPPSALA<br>Visby<br>LUND<br>Solna                         | 2255 3110<br>3553-8105<br>5372-6212<br>5438-0548<br>275-1725<br>5076-0297<br>171-7701<br>574-9700            | 4904704-6 | 0,00<br>0,00<br>5678,00<br>0,00<br>0,00<br>0,00<br>0,00<br>0,00                 | Nej<br>Nej<br>Nej<br>Nej<br>Nej<br>Nej<br>Nej<br>Nej               |      |
| 127073<br>38087<br>7282<br>60568<br>61518<br>118207<br>9870<br>72907<br>9079<br>102080<br>13592          | STIC - Vashnanan Dula Nation S.L.<br>STS - sektionen; Studentföreningen<br>Studentbokhandeln<br>Studentföreningen FREUD<br>Studentföreningen Psykologistion<br>Studenthälsan i Uppsala<br>Studenthälsan i Uppsala<br>Studentkår Rindi; Gotlands<br>Studentkår Rindi; Gotlands<br>Studentlitteratur<br>Studentmedia i Sverige AB<br>Studentradioföreningen         | c/o Inst för psykologi | c/o U-a teknol nat<br>Box 2071<br>Box 2071<br>Box 1052<br>Box 1225<br>Box 1225<br>Övre Slottsgatan 7<br>Tage Cervinsgatan<br>Box 141<br>Box 3028<br>Box 513                                   | 752 37<br>750 02<br>580 10<br>751 42<br>753 10<br>621 56<br>221 00<br>169 03<br>751 20                     | UPPSALA<br>UPPSALA<br>UPPSALA<br>UPPSALA<br>UPPSALA<br>UPPSALA<br>Visby<br>LUND<br>Solna<br>UPPSALA                | 2255 3113<br>353-8105<br>5372-6212<br>5438-0548<br>275-1725<br>5076-0297<br>171-7701<br>574-9700<br>197-1464 | 4904704-6 | 0,00<br>0,00<br>5678,00<br>0,00<br>0,00<br>0,00<br>0,00<br>0,00<br>0,00         | Nej<br>Nej<br>Nej<br>Nej<br>Nej<br>Nej<br>Nej<br>Nej<br>Nej        |      |
| 127073<br>38087<br>7282<br>60568<br>61518<br>118207<br>9870<br>72907<br>9079<br>102080<br>13592<br>13373 | STS-sektionen, Studentföreningen<br>STs-sektionen, Studentföreningen<br>Studentbokhandeln<br>Studentföreningen FREUD<br>Studentföreningen Psykologistion<br>Studentföreningen Psykologistion<br>Studentföreningen Studentkår Rindi, Gotlands<br>Studenthår Rindi, Gotlands<br>Studenthedia I Sverige AB<br>Studentmedia I Sverige AB<br>Studentmedia I Sverige AB | c/o inst för psykologi | Crownas grant 1 - Gar<br>Box 2071<br>Box 10052<br>Box 1225<br>Box 1225<br>Övre Slottsgatan 7<br>Tage Cervinsgatan<br>Box 141<br>Box 3028<br>Box 513<br>Box 7165                               | 752 37<br>750 02<br>580 10<br>751 42<br>751 42<br>753 10<br>621 56<br>221 00<br>169 03<br>751 20<br>103 88 | UPPSALA<br>UPPSALA<br>LINKÖPING<br>UPPSALA<br>UPPSALA<br>UPPSALA<br>Visby<br>LUND<br>Solna<br>UPPSALA<br>STOCKHOLM | 275-1725<br>5076-0297<br>171-7701<br>574-9700<br>197-1464<br>5702-1867                                       | 4904704-6 | 0,00<br>0,00<br>5678,00<br>0,00<br>0,00<br>0,00<br>0,00<br>0,00<br>0,00<br>0,00 | Nej<br>Nej<br>Nej<br>Nej<br>Nej<br>Nej<br>Nej<br>Nej<br>Nej<br>Nej |      |

### Sökning/Visning i leverantörsregistret via Avancerat

För de användare som har behörighet till Avancerat kan sökning av leverantör även göras där. För att komma till den sökningen väljer du i menyn Avancerat – Leverantörsreskontra – Leverantörer – Visning

| Fakturo 🛨                                                                                                    |                  |        | ojekt Beslutsstöd Administrera Avancerat 🕜                      |
|----------------------------------------------------------------------------------------------------|------------------|--------|-----------------------------------------------------------------|
| Ekonomistyrning <del>-</del>                                                                                                    | Leverantörsresko | ntra 🔻 | Kundreskontra • Reskontra, Övrigt • Anläggning • Administrera • |
| Min inkora (Ande                                                                                                    | Fakturor         | •      |                                                                 |
| , and the second second s | Leverantörer     | •      | Visning                                                         |
| Leverantörsfaktura (3)                                                                                                    | Journaler        | +      | Utskrift                                                        |

Alternativt söksätt är att skriva in LVV i sökrutan längst upp till höger och klicka på Leverantörer -> Visning

| Andersson Anna, 100 Uppsala | Universitet 🔻 | Logga ut      |   |
|-----------------------------|---------------|---------------|---|
|                             | LVV           | ٩             |   |
|                             | Avance        | rat           |   |
|                             | Leverantöre   | er -> Visning |   |
|                             |               |               | - |

Ange leverantörsid för visning av en specifik leverantör. Vet du inte leverantörsid kan du söka genom att ange del av leverantörens namn följt av \* eller \* både före och efter, t.ex. Stud\* för att söka på alla leverantörer som börjar med stud. Du kan också söka via BG, PG, bankkonto, momsregistreringsnummer/VAT eller organisationsnr.

Klicka därefter på knappen 🔽 eller Enter för att starta sökningen.

| Fakturor            | Bokförings<br>order | Beslutsstöd           | Projekt   | Administrera | vancerat |
|---------------------|---------------------|-----------------------|-----------|--------------|----------|
| Leverantör: visning | Aktivitet Visa      | Tab-visa Tab-register | Delsystem | ✓ ×          |          |
|                     |                     | 5                     | 2         |              |          |
| Leverantör          |                     |                       |           |              |          |

Du kommer direkt in i leverantörens upplägg om du har angivet ett leverantörsid eller om det bara finns ett upplägg i sökningen, annars så visas alla leverantörer i en lista enligt din sökning.

Du kan även lämna fältet ovan tomt för att komma till fönstret för utökad sökning av leverantör. Då visas fönstret för den utökade sökningen och här kan du kombinera sökningen med t.ex. Namn\*och olika urval.

#### **Passiv leverantör**

Om du vill se *passiva leverantörer* måste detta sökfönster användas och markering finnas för *Passiva*.

| Klicka därefter på knappen | V | eller Enter fö | ör att starta | sökningen. |
|----------------------------|---|----------------|---------------|------------|
|----------------------------|---|----------------|---------------|------------|

| kning Leverantör                                                                                           |                                      |                                                                                         |              |                                      |  |
|----------------------------------------------------------------------------------------------------|--------------------------------------|-----------------------------------------------------------------------------------------|--------------|--------------------------------------|--|
|                                                                                                    |                                      |                                                                                         |              |                                      |  |
| Textfält                                                                                                   |                                      |                                                                                         |              |                                      |  |
| Lev. ID                                                                                                    |                                      |                                                                                         | Sökbegrepp   |                                      |  |
| Namn                                                                                                    |                                      |                                                                                         | Ort          |                                      |  |
| Namn 2                                                                                                    |                                      |                                                                                         | Momsreg      |                                      |  |
| Telefon                                                                                                    |                                      |                                                                                         | PlusGiro     |                                      |  |
| Bankgiro                                                                                                   |                                      |                                                                                         | Factoring PG |                                      |  |
| Factoring BG                                                                                               |                                      |                                                                                         | Orgnr        |                                      |  |
| Bankkonto                                                                                                  |                                      |                                                                                         |              |                                      |  |
|                                                                                                    |                                      |                                                                                         |              |                                      |  |
|                                                                                                    |                                      |                                                                                         |              |                                      |  |
|                                                                                                    |                                      |                                                                                         |              |                                      |  |
| Status                                                                                                    |                                      | Koder                                                                                   |              |                                      |  |
| Status<br>Aktiva                                                                                           | Passiva                              | Koder<br>Leverantör                                                                     | ) Faktura    |                                      |  |
| Status<br>Aktiva<br>Endast betalspärrade                                                                   | Passiva                              | Koder                                                                                   | ◯ Faktura    |                                      |  |
| Status<br>✔ Aktiva<br>☐ Endast betalspärrade                                                               | Passiva                              | Koder                                                                                   | ) Faktura    | Kod                                  |  |
| Status Aktiva Endast betalspärrade Senast ändrad av                                                        | Passiva                              | Koder                                                                                   | C Faktura    | Kod                                  |  |
| Status<br>Aktiva<br>Endast betalspärrade<br>Senast ändrad av<br>Datum (senaste)                            | Passiva<br>e                         | Koder                                                                                   | C Faktura    | Kod                                  |  |
| Status  Aktiva  Endast betalspärrade  Senast ändrad av  Datum (senaste)  Ny-reg.                           | Passiva<br>e                         | Koder                                                                                   | ) Faktura    | Kod<br>Omsatt i år<br>Omsatt fg år   |  |
| Status  Aktiva  Kitva  Senast ändrad av  Datum (senaste)  Ny-reg.  Andrad                                  | Passiva<br>B<br>Pänte-f.<br>Bet påm. | Koder<br>Caverantör<br>Tabelltyp<br>Belopp<br>Saldo<br>Kred.limit<br>Outnyttjat         | ) Faktura    | Kod<br>Omsatt i år<br>Omsatt fg år   |  |
| Status<br>✓ Aktiva<br>C Endast betalspärrade<br>Senast ändrad av<br>Datum (senaste)<br>Ø Ny-reg.<br>Ändrad | Passiva<br>B<br>Ränte-f.<br>Bet-påm. | Koder<br>© Leverantör<br>Tabelltyp<br>Belopp<br>© Saldo<br>○ Kred.limit<br>○ Outryttjat | C Faktura    | Kod<br>Ornsatt i år<br>Ornsatt ig år |  |

När du i de olika alternativen ovan får fram listan på sökningens träffar och du vill titta på en leverantör för att kontrollera att alla uppgifter stämmer med fakturaunderlaget finns det två alternativ:

• Markera en rad och klicka på knappen 🖻 Visa i menyraden. Med det alternativet kommer du tillbaka till listan när du klickar på knappen 🔀 (Esc) och behöver då inte göra om din sökning om du vill titta på en annan leverantör i den framsökta listan.

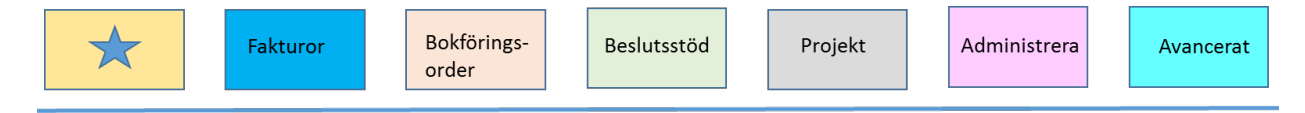

Dubbelklicka på aktuell leverantör. Då kommer du inte tillbaka till listan när du klickar på knappen 👗 (Esc).

Kolumnerna i listan är sorteringsbara och olika alternativ för urval visas om du står med muspekaren på kolumnrubriken och högerklickar.

Det finns två centralt inställda bilder i visningen dels Original som är förvald men även bild Omsättning och till den byter du via pilen. Du kan vid behov bygga egna bilder i

denna visning genom knappen Bygg bild <sup>[2]</sup>. Anvisningar hur du bygger egna bilder finns i lathunden Bygg bild i Avancerat.

| erantör; visning  |                              |            |        | <b>×</b> | <b>- •</b> |              |
|-------------------|------------------------------|------------|--------|----------|------------|--------------|
| Sökning Laurantör |                              |            |        |          |            |              |
| everantör 🔹       |                              |            |        |          |            |              |
| Leverantör        | Namn                         | Sökbegrepp | E-fakt | Pg       | Bg         | Factoring Pg |
| 7282 Stud         | entbokhandeln                |            |        |          | 5372-6212  |              |
| 50568 Stud        | entbostäder i Linköping AB   |            | 4      | 904704-6 |            |              |
| 51518 Stud        | entföreningen FREUD          |            | Aktiv  |          | 5438-0548  |              |
| 118207 Stud       | entföreningen Psykologistion |            |        |          |            |              |
| 9870 Stud         | enthälsan i Uppsala          |            | Aktiv  |          | 275-1725   |              |
| 72907 Stud        | entkår Rindi; Gotlands       |            |        |          | 5076-0297  |              |
| 9079 Stud         | entlitteratur                |            | Aktiv  |          | 171-7701   |              |
|                   |                              |            |        |          |            |              |

#### Betalsätt

När man ska välja leverantör är det viktigt att kontrollera betalningssättet:

På leverantörer som har bankkontoinsättning finns uppgifter om bankkonto under knappen 🞯 Bankkonton i menyraden.

På utländsk leverantör måste du titta om betalsättet överensstämmer med ditt underlag genom knappen 🖹 Utlandsbank i menyraden.

För att komma tillbaka till föregående fönster klickar du på knappen 送 (Esc).

Har betalsättet ändrats mot det som finns i Raindance behöver de uppgifterna skickas till ekonomisupport@uadm.uu.se så att kommande utbetalningar kan göras enligt det nya betalsättet.

### Leverantör saknas/passiv i registret

Saknas leverantören eller är den passiv läggs den upp/öppnas upp i samband med när leverantörsfakturan importeras in i Raindance. Om en redan upplagd leverantörs uppgifter behöver ändras skickas det in via e-post till ekonomisupport@uadm.uu.se tillsammans med ett bifogat underlag som styrker ändringen.